# **3100 Orbisphere LDO - Measurement SOP**

## **EQUIPMENT:**

- 1. Hach Orbisphere Series 3100 Portable Oxygen Analyzer
- 2. 3 meters of tubing
- 3. One tool kit(see below)
- 4. External power supply adapter.
- 5. USB thumb drive
- 6. Computer with Windows 7, Vista, and XP operating systems.

#### TOOL KIT:

- 1. 1 ea. Cross head screwdriver
- 2. 1 ea. Syringe
- 4. 1 ea. Box 10 meshes for particle filter
- 5. 1 ea. Particle filter
- 6. 1 ea. Flat head screwdriver
- 7. 1 ea. USB key containing PC software

#### **REAGENTS:**

- 1. Cylinder of oxygen free gas (minimum 99.999% purity)
- 2. Ethanol

#### **STANDARDS AND CONTROLS:**

The Hach 3100 is calibrated in 99.999% nitrogen. Standards are not available. A known elevated D.O. liquid is not readily available, but it is possible to use calibration gas of the appropriate concentration, should a second validation point be necessary. The following checks must be undertaken to monitor instrument performance.

#### High level check for Meters Set Up For Carbonated Samples

At a minimum of once per month, run all in service meters on a carbonated liquid (Beer or adjusted water) with the highest level D.O. available. Service any meters that are found to be > +/- 5 ppb from the mean. See reaction plan. Document all readings.

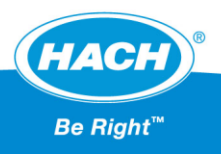

# CALIBRATION PROCEDURE:

The 3100 analyzer requires a quarterly calibration. Follow the procedures below to perform a zero point calibration.

|   | Zero                                                                                                    | o Calibration                      |
|---|----------------------------------------------------------------------------------------------------|------------------------------------|
| • | Turn the analyzer on by pressing the<br>top button on the left side of the<br>analyzer.                                                                                                    |                                    |
| • | <ul><li>Fill the syringe (from the tool kit) with 20 ml of ethanol</li><li>Connect the syringe to the sample input of the analyzer and rinse flow path.</li><li>Once the ethanol has been pushed through the analyzer refill the syringe with air reconnect to the sample input and push the ethanol out of the flow path.</li></ul> |                                    |
| • | Connect the 99.999% N2 calibration<br>gas to the sample inlet port on the<br>analyzer.<br>Ensure that the flow path is rotated to<br>the open position (strait up/down )<br>Ensure the flow meter is knob is fully<br>open                                                                                                    | i Sample inlet<br>2. Sample outlet |

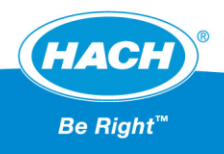

| <ul> <li>Using the right arrow button on the key pad scroll through the 3100 menus until you see the "User List View"</li> <li>Using the down arrow on the key pad highlight the "Supervisor" ID and press the  button on the key pad.</li> </ul> | 03/12/13 10:13<br>Default - Default<br>Default<br>User list view<br>Default (ID0)<br>Operator1 (ID2)<br>Supervisor1 (ID1)                                                                                                    |
|----------------------------------------------------------------------------------------------------|----------------------------------------------------------------------------------------------------|
| <ul> <li>Using the up/down button on the key pad to enter digits and use the left/right arrows to advance to the next digit.</li> <li>Enter the password 5678 and press the witten on the key pad to enter the password.</li> </ul>               | 03/12/13 10:14<br>Supervisor1 (Password)<br>00000<br>0 - 9999                                                                                                    |
| <ul> <li>Press the check button on the key pad to open the main menu</li> <li>Using the down arrow on the key pad select the calibration menu and press the  button on the key pad.</li> </ul>                                                    | Wizard / Menu         Image: Basic settings         Image: Advanced settings         Image: Calibration         Image: Default measurement conf. settings         Image: Import / Export         Import / Export         Import / Export< |

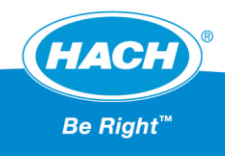

| <ul> <li>Using the down arrow key on the key pad select the "New barometer pressure" box and press the button.</li> </ul>                                                                                                    | Image: Current barometer calibration   Current barometric pressure   0.975 bar pressure   New barometer pressure   0.976 bar   Validate calibration |
|----------------------------------------------------------------------------------------------------|----------------------------------------------------------------------------------------------------|
| <ul> <li>Use the up/down button on the key pad to enter digits and use the left/right arrows to advance to the next digit.</li> <li>Enter the barometric pressure reading from your NIST calibrated barometer and press the button on the key pad.</li> </ul> | New barometer pressure (bar)                                                                                                    |
| <ul> <li>Use the down arrow key to select the Validate Calibration button and press the web button.</li> </ul>                                                                                                    | Image: Current barometer calibration   Current barometric   0.974   bar   New barometer pressure   0.974   bar     Validate calibration             |

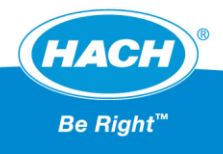

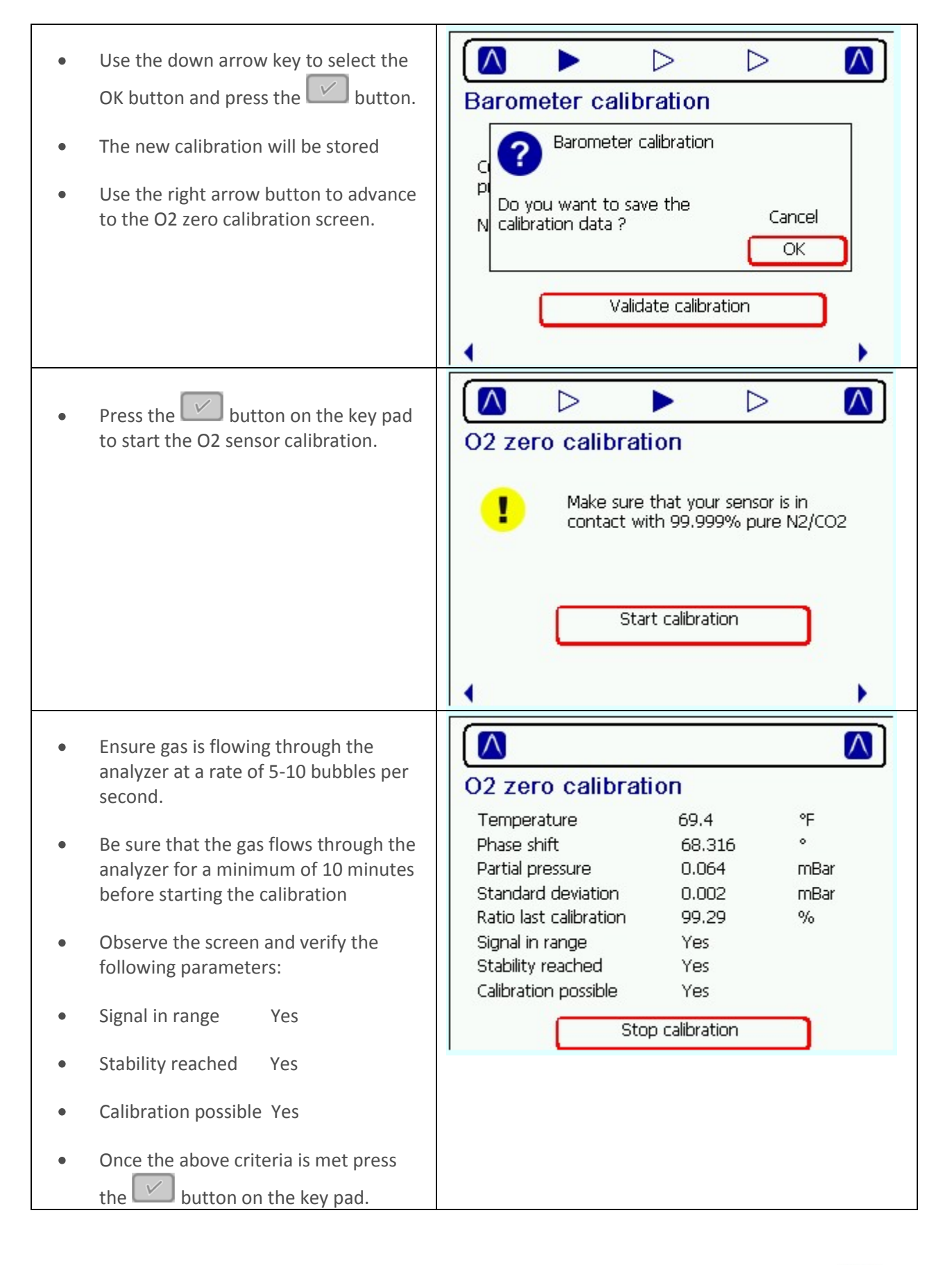

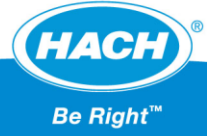

- Use the down arrow key to select the
   OK button and press the button.
- The new calibration will be stored
- To back out to the main menu press the button on the keypad. You should now be ready to measure.
- The LCD display will automatically read approximately 1.0 ppb just after calibration while the calibration gas is attached.

| 2 zero calibrati                          | ration |              |
|-------------------------------------------|--------|--------------|
| Do you want to save<br>calibration data ? | ; the  | Cancel<br>OK |
| tability reached                          | Yes    |              |
| -lilevetieve veeesilele                   | 1/     |              |

## CONFIGURE THE ANALYZER:

|   | ANALYZE                                                                                                    | R CONFIGURATION |
|---|----------------------------------------------------------------------------------------------------|-----------------|
|   |                                                                                                    |                 |
| • | Tilt the instrument back to reveal two<br>screws underneath (No. 1) that hold<br>the instrument front panel in place.                                                              |                 |
| • | Using the Philips screwdriver supplied<br>in the tool kit, unscrew and remove<br>these screws.<br>Lift off the front panel to reveal the<br>internal battery power switch (No. 2). |                 |

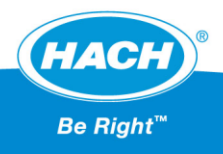

| • | Using the long-bladed flat-head<br>screwdriver supplied in the tool kit,<br>turn the switch a quarter of a turn<br>clockwise to reconnect the battery<br>power.<br>The diagram to the right shows the<br>switch in the OFF position as delivered<br>(Red) and in the ON position (Green). | Switch OFF                                                                                                    |
|---|----------------------------------------------------------------------------------------------------|----------------------------------------------------------------------------------------------------|
| • | Replace the front panel and secure back in place with the two screws.                                                                                                    |                                                                                                    |
| • | Turn the analyzer on by pressing the top button on the left side of the analyzer.                                                                                                    |                                                                                                    |
| • | Using the right arrow button on the<br>key pad scroll through the 3100 menus<br>until you see the "User List View"<br>Using the down arrow on the key pad<br>highlight the "Supervisor" ID and press<br>the web button on the key pad.                                                    | 03/12/13 10:13<br>Default - Default<br>User list view<br>Default (ID0)<br>Operator1 (ID2)<br>Supervisor1 (ID1) |

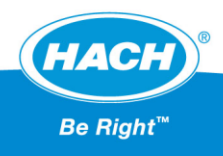

| <ul> <li>Using the up/down button or pad to enter digits and use the left/right arrows to advance to next digit.</li> <li>Enter the password 5678 and button on the key pad the password.</li> </ul>   | o the key e o the press the to enter 03/12/13 10:14 .1. 4h 00000 0 - 9999                                                                                                    |
|----------------------------------------------------------------------------------------------------|----------------------------------------------------------------------------------------------------|
| <ul> <li>Press the button on the to open the main menu</li> <li>Using the down arrow on the select the Basic settings menu press the button on the button on the button to eso the previous</li> </ul> | Wizard / Menu   Wizard / Menu   Basic settings   Advanced settings   Advanced settings   Calibration   Calibration   Menu   Menu   Calibration   Default measurement conf. settings   Key pad.   Menu   Service instrument   Service O2 channel |
| <ul> <li>Press the Check button and sappropriate language</li> </ul>                                                                                                    | elect                                                                                                    |

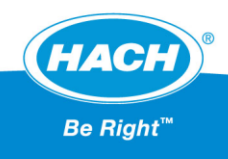

| <ul> <li>Use the right arrow button to advance<br/>to the Date and Time adjustment<br/>screen.</li> <li>Use the down arrow to select the Date<br/>format</li> </ul>                                   | Date and time adjustment   Date format   dd/mm/yy   Pate   03/18/13   Time format   12h                         |
|----------------------------------------------------------------------------------------------------|----------------------------------------------------------------------------------------------------|
|                                                                                                    |                                                                                                    |
| <ul> <li>Use the down arrow to select Date and<br/>press the button.</li> </ul>                                                                                                    | Date and time adjustment   Date format   dd/mm/yy   mm/dd/yy   Date   03/18/13   Time format   12h   24h   Time |
| <ul> <li>Using the up/down button on the key pad to enter digits and use the left/right arrows to advance to the next digit.</li> <li>Enter the correct date and press the vertice button.</li> </ul> | Date (mm/dd/yy)                                                                                                 |

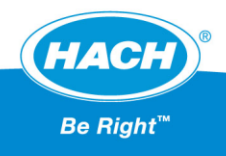

| • Use the down arrow to select Time format press the button.                                                                                                    | Date and time adjustment   Date format   dd/mm/yy   mm/dd/yy   Date   03/18/13   Time format |
|----------------------------------------------------------------------------------------------------|----------------------------------------------------------------------------------------------|
|                                                                                                    | Time 10:26 AM                                                                                |
| <ul> <li>Enter the correct date and then press<br/>the button.</li> </ul>                                                                                            | Time (12h)                                                                                   |
| <ul> <li>Use the right arrow button to advance<br/>to the Backlight management screen.</li> <li>Ensure that the backlight level is set to<br/>Comfortable</li> </ul> | Backlight management Backlight level Comfortable                                             |
|                                                                                                    | <b>↓</b>                                                                                     |

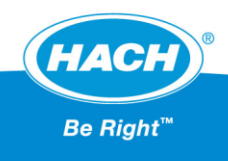

| <ul> <li>Use the right arrow button to advance to the Units management screen.</li> <li>Set the Pressure unit to display in bar</li> </ul> | Image: Document     Vnits management     Pressure unit   Dar   Temperature unit     °F                                                                       |
|----------------------------------------------------------------------------------------------------|----------------------------------------------------------------------------------------------------|
| Use the down arrow to select                                                                                                    | ↓ ↓<br>(C) ▷ ▷ ▷ ► (C)<br>Units management                                                                                                    |
| <ul> <li>Set the Temperature unit and press the button.</li> <li>Set the Temperature unit to display in °F.</li> </ul>                     | Pressure unit bar<br>Temperature unit °F                                                                                                    |
|                                                                                                    | •                                                                                                    |
| <ul> <li>Use the right arrow button to advance<br/>to the Main menu.</li> </ul>                                                            | Wizard / Menu Basic settings Advanced settings                                                                                                    |
| <ul> <li>Press the button to save the changes</li> </ul>                                                                                   | <ul> <li>Calibration</li> <li>Default measurement conf. settings</li> <li>Import / Export</li> <li>Service instrument</li> <li>Service O2 channel</li> </ul> |
| <ul> <li>Install the PC software by inserting the<br/>USB key into your PC and running the<br/>setup program.</li> </ul>                   | 3100 PC<br>Software                                                                                                    |

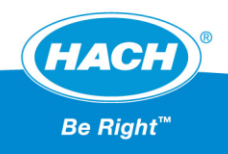

Open the PC software and configure the measurement configuration list as seen below.

|         | AR rdm-3100 PC Software                                                                   |               |                               |            |           |                         |                            |                         |                            |                         |                                |                               |             |                                 |
|---------|-------------------------------------------------------------------------------------------|---------------|-------------------------------|------------|-----------|-------------------------|----------------------------|-------------------------|----------------------------|-------------------------|--------------------------------|-------------------------------|-------------|---------------------------------|
|         | Home Options                                                                              |               |                               |            |           |                         |                            |                         |                            |                         |                                |                               |             |                                 |
| New     | Open Close                                                                                | Save Save As  | Cut C                         | opy Paste  | Add       | Delete P                | rint Print<br>Preview      |                         |                            |                         |                                |                               |             |                                 |
|         | File                                                                                      | Save          |                               | ant        | Add/Delet | te Rows                 | O2 meas                    | urement configuratio    | in table                   |                         |                                |                               |             |                                 |
| ID<br>0 | Location Name<br>Default<br>Beer                                                          | Location Desc | Product Na<br>Default<br>Beer | me Product | Desc      | Meas Mode<br>Continuous | Sample Typ<br>Beer<br>Beer | De O2 Low Level .<br>No | O2 Low Level Alarr<br>0.00 | O2 High Level Act<br>No | O2 High Level Alar<br>1,000.00 | O2 Gas Unit Type<br>Dissolved | O2 Gas Unit | 02 Calib Offset<br>0.00<br>0.00 |
|         | • Save the file to the USB drive supplied in the maintenance key and name it <b>*.cdm</b> |               |                               |            |           |                         |                            |                         |                            |                         |                                |                               |             |                                 |
|         | Needs Data                                                                                |               |                               |            |           |                         |                            |                         |                            |                         |                                |                               |             |                                 |
|         |                                                                                           |               |                               |            |           |                         |                            |                         |                            |                         |                                |                               |             |                                 |
|         |                                                                                           |               |                               |            |           |                         |                            |                         |                            |                         |                                |                               |             |                                 |
|         |                                                                                           |               |                               |            |           |                         |                            |                         |                            |                         |                                |                               |             |                                 |

# SAMPLING ANALYSIS

|   | 3100 OPERATION                                                                                                    |                                                                                                    |  |  |  |  |  |  |  |  |
|---|----------------------------------------------------------------------------------------------------|----------------------------------------------------------------------------------------------------|--|--|--|--|--|--|--|--|
| • | Turn the analyzer on by pressing the top button on the left side of the analyzer.                                                      |                                                                                                    |  |  |  |  |  |  |  |  |
| • | Using the left arrow on the key pad<br>scroll to the User List View and select<br>Default user and press the<br>button on the key pad. | 08/10/10 01:49<br>Default - Default<br>User list view<br>Default (ID0)<br>Operator1 (ID2)<br>Supervisor1 (ID1) |  |  |  |  |  |  |  |  |

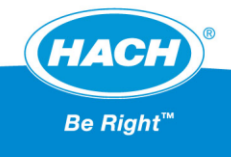

| <ul> <li>Using the left arrow on the key pad scroll to the Measurement Configuration List and select</li> <li>Beer – Beer and press the button on the key pad.</li> </ul> | 03/14/13 14:46<br>Default - Default<br>Measurement configuration list<br>Default - Default (ID0)<br>Beer - Beer (ID1)                                                         |
|----------------------------------------------------------------------------------------------------|----------------------------------------------------------------------------------------------------|
| • The configuration of profile Beer –<br>Beer will be displayed. Press the will button to continue.                                                                       | Beer - Beer (ID1)<br>General:<br>Beer<br>Beer<br>- Continuous mode<br>- Beer<br>- O2: ppb<br>Alarm:<br>O2 min: Disabled<br>O2 max: Disabled<br>Measurement offset:<br>O2: 0.0 |
| <ul> <li>Attach the inlet tubing of the analyzer<br/>to the sample valve.</li> </ul>                                                                                      |                                                                                                    |

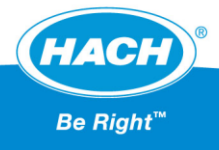

Turn the instrument valve counterclockwise as far as it will go. Open the sample valve Allow the sample to flow through the bypass valve for 10 seconds to flush the air from the line. Turn the instrument valve clockwise to the analyzer flow path (vertically up and down). Control the sample flow using the flow • control valve located on the side to the analyzer Ensure flow meter knob is fully open. • If you see degassing in the flow meter add some back pressure to the sample flow path by adjusting the flow control valve.

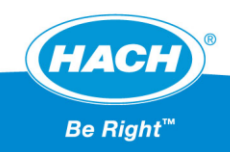

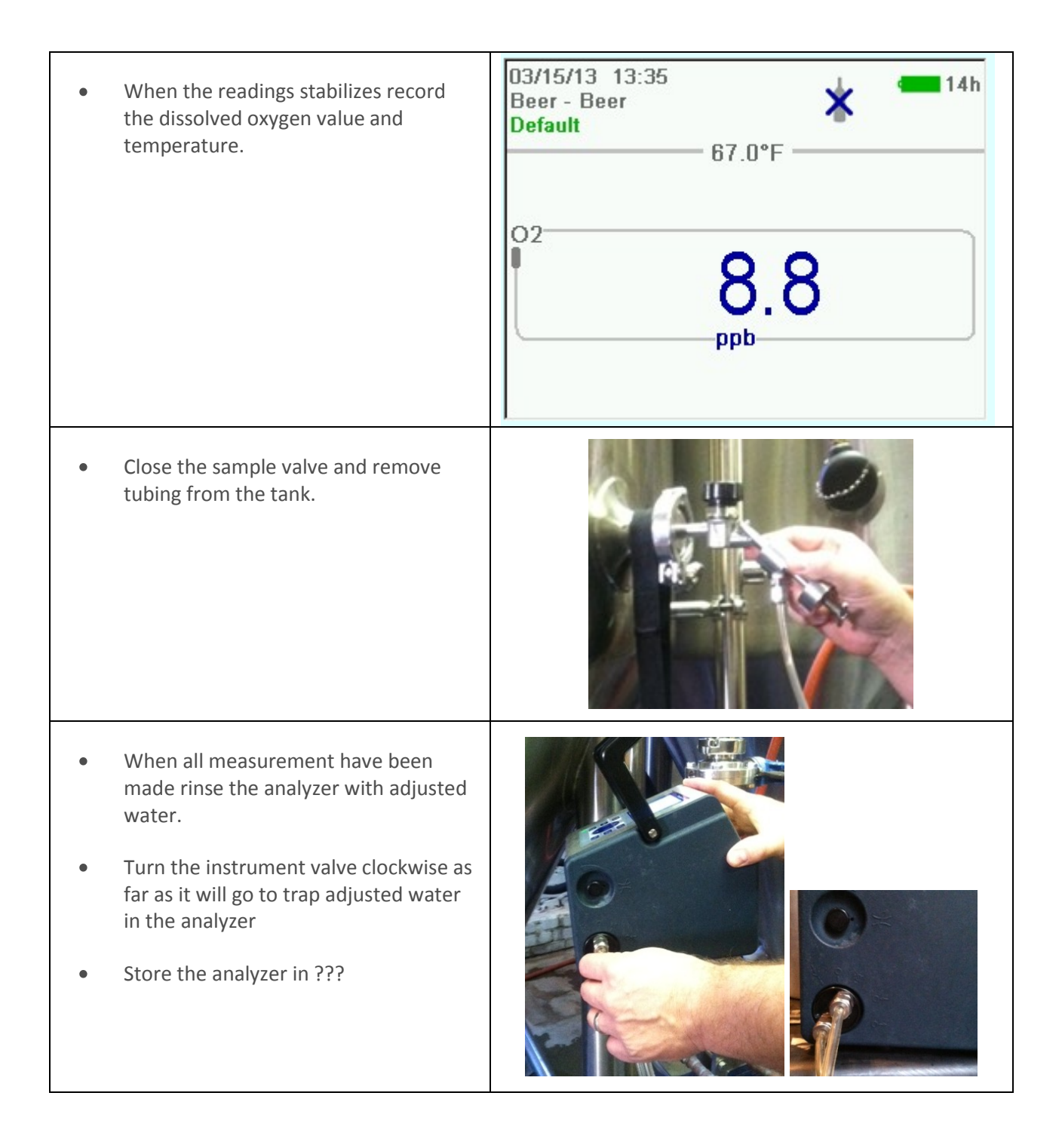

# \*\*\*\*\*END\*\*\*\*\*

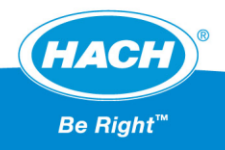